## **General** Restart Scheduler Services

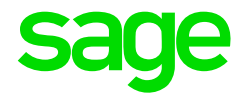

The Scheduler Services may need to be restarted for various reasons e.g.: Notifications are not being sent / received.

Access the Scheduler. This is usually found on the server in the following location: C:\SageVIP\People\SchedulerService. Please refer to your IT person if you are unable to locate the folder.

| File Home Share View Manage            |                                                                                       |                                                                |                                                 |                                        |
|----------------------------------------|---------------------------------------------------------------------------------------|----------------------------------------------------------------|-------------------------------------------------|----------------------------------------|
| Copy Paste Shortcut<br>Cipboard        | Move Copy to * to * Crganize New folder                                               | ew item •<br>asy access •<br>Properties                        | Edit Select<br>Bedit Select<br>Invert<br>Select | t all<br>t none<br>: selection<br>:ect |
|                                        |                                                                                       |                                                                |                                                 |                                        |
| Favorites                              | Name                                                                                  | Date modified                                                  | Туре                                            | Size                                   |
| Desktop<br>Downloads<br>Recent places  | Cache<br>DevExpress<br>Implementations                                                | 11/15/2017 2:25 PM<br>11/15/2017 1:41 PM<br>11/15/2017 1:41 PM | File folder<br>File folder<br>File folder       |                                        |
| 🂐 This PC 👔 Desktop                    | Logs                                                                                  | 11/20/2017 9:26 A<br>11/29/2017 9:53 A<br>11/15/2017 1:41 PM   | File folder<br>File folder                      |                                        |
| Documents Downloads Music              | Sage.Payroll.People.Agent.ServiceHost<br>Sage.Payroll.People.Agent.ServiceHost.exe    | 11/6/2017 5:24 PM<br>9/16/2016 4:36 PM                         | Application<br>CONFIG File                      | 8 KB<br>1 KB                           |
| Pictures<br>Videos                     | Sage.TimeFlow.TimeFlowService Sage.TimeFlow.TimeFlowService.exe SageAuthPeopleService | 11/6/2017 5:23 PM<br>11/29/2017 9:52 A<br>11/6/2017 5:24 PM    | Application<br>CONFIG File<br>Application       | 7 KB<br>2 KB<br>10 KB                  |
| Local Disk (C:)                        | <ul> <li>SageAuthPeopleService.exe</li> <li>SagePeopleService</li> </ul>              | 11/20/2017 3:07 PM<br>11/6/2017 5:24 PM                        | CONFIG File<br>Application                      | 5 KB<br>10 KB                          |
| Sp Double clic     PeopleClientBackups | ck on VIP.SchedulerConfig                                                             | 11/29/2017 9:52 A<br>11/6/2017 5:20 PM                         | CONFIG File<br>Application                      | 5 KB<br>9 KB<br>1 KB                   |
| Ketwork                                | VIP.NotificationEngineService VIP.NotificationEngineService.exe                       | 11/6/2017 5:16 PM<br>11/29/2017 9:52 A                         | Application<br>CONFIG File                      | 7 KB<br>1 KB                           |
| -                                      | VIP.SchedulerConfig                                                                   | 11/6/2017 5:20 PM                                              | Application                                     | 797 KB                                 |

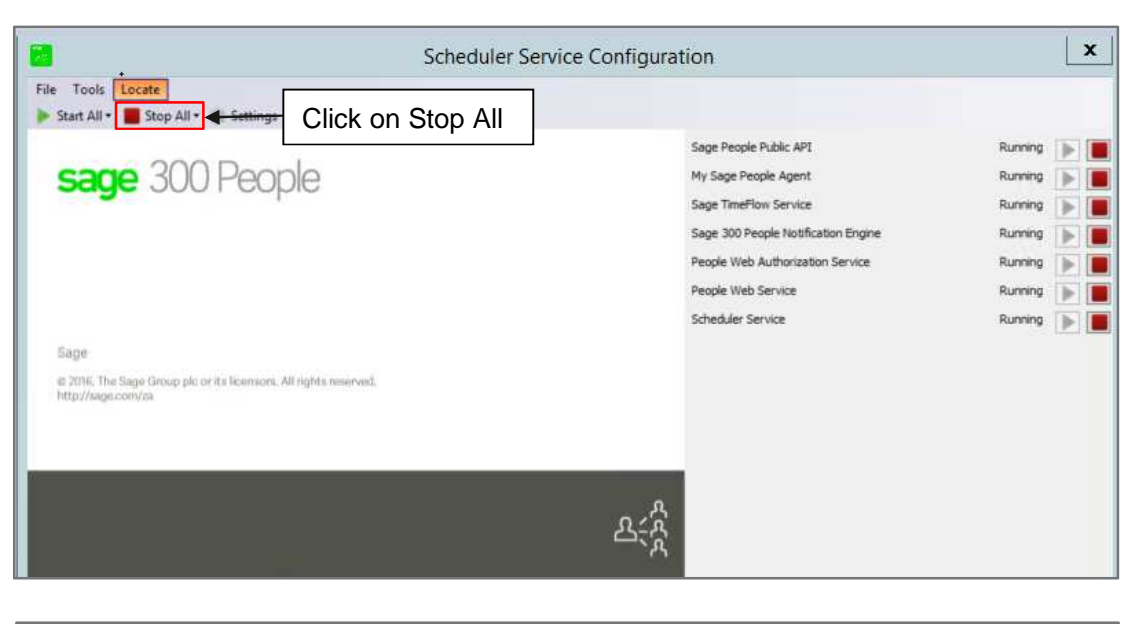

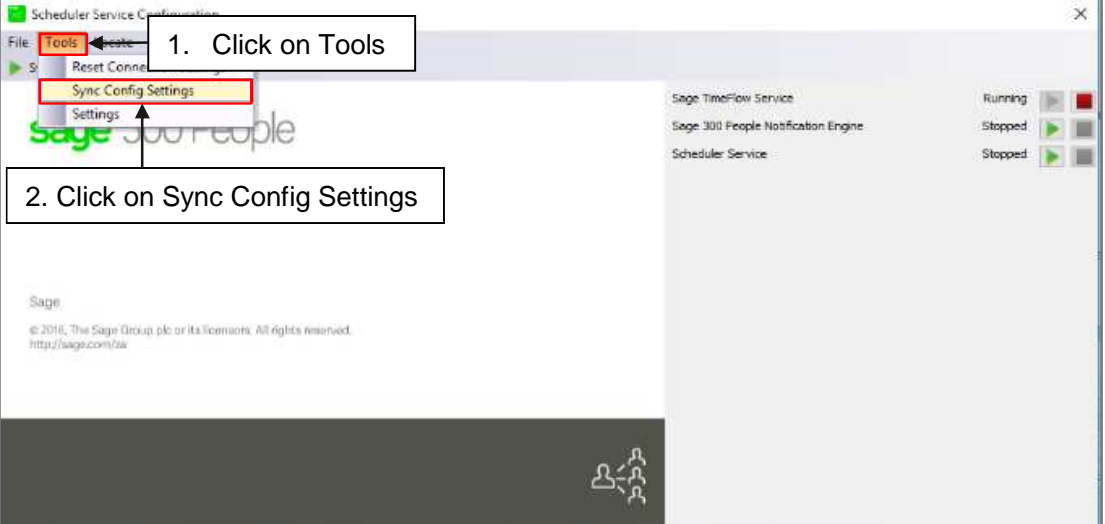

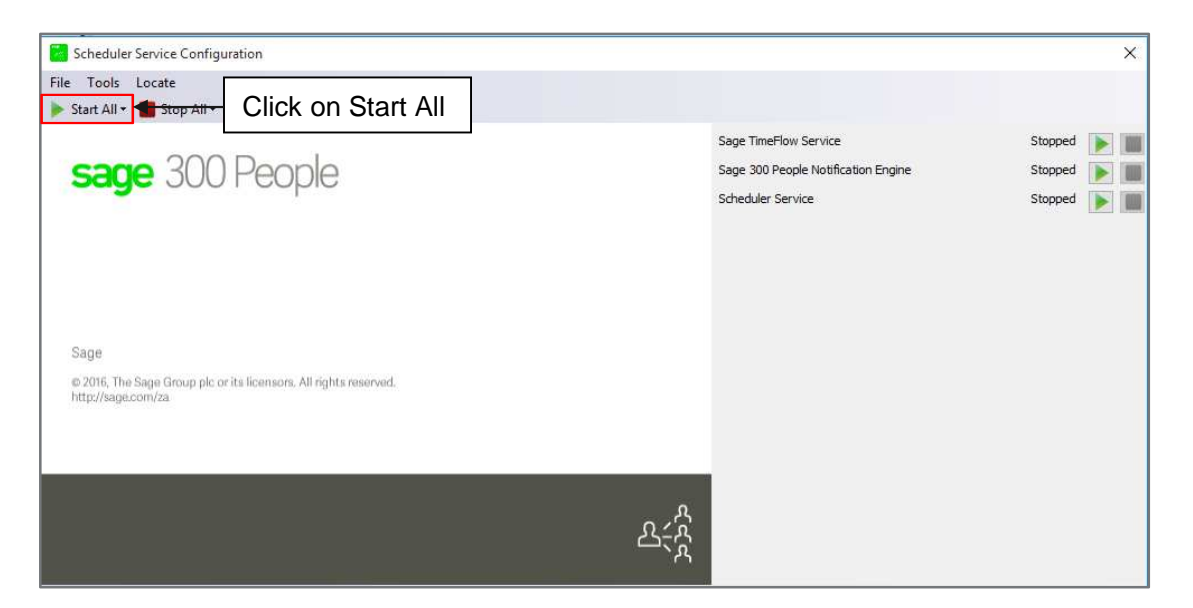